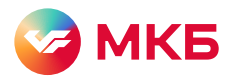

# Памятка по подписанию договоров (соглашений) в системе «Ваш банк онлайн»

В системе «Ваш банк онлайн» вы можете заключать сделки без посещения офиса. Эта памятка содержит порядок подписания банком и клиентом договоров (соглашений) в электронном виде.

### Получение пакета документов банка через раздел «Документы» → «Письма»

В разделе «Документы» → «Письма» возможно подписать договоры (соглашения) по:

- зарплатному проекту;
- сделкам факторинга;
- инкассации;
- сделкам инвестбизнеса (купля-продажа валюты, срочные сделкки, репо и др.);
- сделкам по размещению средств (депозиты, векселя неснижаемый остаток, обеспечительный платеж и др.).

### Получение пакета документов банка

- Шаг 1. Зайдите в ВБО в раздел «Документы» и выберите подраздел «Письма».
- Шаг 2. В подразделе «Письма»:
  - Найдите отправленный на подписание пакет документов в статусе «Новый» с названием продуктового подразделения: например, «Депозиты».
  - Нажмите на кнопку в столбце «Файл» и скачайте вложение.
  - Разархивируйте загруженный архив.

| Документы                                                                                                    | Counter | / Докаменты                                                          | / Theorem   |                   |                  |                 |                                          |                  |               |
|----------------------------------------------------------------------------------------------------|---------|----------------------------------------------------------------------|-------------|-------------------|------------------|-----------------|------------------------------------------|------------------|---------------|
| Платежные поручения                                                                                                    | Письм   | a                                                                    |             |                   |                  |                 |                                          |                  |               |
| 🤟 Периодические переводы                                                                                                    | Дата    |                                                                      | C 01.05.202 | 2 10 06 00.3      | 2022             |                 |                                          |                  |               |
| Se Письма 22                                                                                                    | OH0N9   |                                                                      | MIT HEAHOE  | S /IBAH ISBAHOB/N |                  |                 |                                          |                  |               |
| Заявка на получение/                                                                                                    | Статус  |                                                                      | Любой стату | • I Manalama •    |                  |                 |                                          |                  |               |
| Запрос на изменение/                                                                                                    |         |                                                                      | О Только н  | епрочитанные      |                  |                 |                                          |                  | 10000 million |
| уточнение реконзитор                                                                                                    |         |                                                                      |             |                   |                  |                 |                                          | 101              | RESETE        |
| уточнетие реквизитов<br>— Заялка на ванос наличных<br>на расчетный счет                                                                                                    |         |                                                                      | -           |                   |                  |                 |                                          | 1 en             | Kasone        |
| у ючненке реканзилов<br>Заявка на ванос наличных<br>на расчетный счет<br>Продварительный заказ                                                                                                    |         | )<br>D De                                                            | B B         |                   | 8                |                 |                                          | 1 Ion            | Q             |
| у гочиство реквизи гов<br>Заявка на ванос наличных<br>на расчетный счет<br>Предварительный заказ<br>чаличности для выдачи по<br>денежному чеку                                                                                                 | Количес | in Edi Edi<br>190 zarwceł: 2                                         | B B         |                   |                  |                 |                                          | 1 Kor            | ¢             |
| <ul> <li>у ючение рекандитов</li> <li>записа на вянос наличных<br/>на расчетный счет</li> <li>Продваритальный заказ</li> <li>наличности для выдачи по<br/>денежному чеку</li> <li>Заявления об анцепте</li> </ul>                              | Количес | <ul> <li>Пр. Пр.</li> <li>по записей: 2</li> <li>Действия</li> </ul> | Вх/Исх      | X B P             | Тема             | Статус          | От кого                                  | Кому             | Файлы         |
| <ul> <li>у почетник реквази (ок</li> <li>Залит на вклос (наликнок)<br/>на расчетний счет</li> <li>Пордварительной заказ<br/>чаличности для выдачи по<br/>денежному чеку</li> <li>Заявления об лицетте</li> <li>Подтверждение сделки</li> </ul> | Количес | тао записей: 2<br>Действия<br>Ш•                                     | Вх/Исх      | Х 🖹 Р             | Тема<br>Допозиты | Статус<br>Новый | От кого<br>ИП ИВАНОВ<br>ИВАН<br>ИВАНОВИЧ | кону<br>Допозиты | ф, •<br>Файлы |

• Ознакомьтесь с содержанием договора.

Если вам необходимо внести изменения, свяжитесь с вашим клиентским менеджером. Если в документе есть изменения, банк откажет в подписании договора.

### Подписание и отправка документов в банк

- Шаг 1. В разделе «Документы» → «Письма» нажмите кнопку 📄
- Шаг 2. В открывшейся форме в поле «Направление» выберите ЭДО, а в поле «Получатель» название подразделения, от которого был получен пакет документов (например, «Депозиты»).

«Создать».

| Е) Документы                                                       | Главная / Докумен        | пы / Письма / Форм                                                                                                    | а ввода          |                    |                         |             |
|--------------------------------------------------------------------|--------------------------|----------------------------------------------------------------------------------------------------|------------------|--------------------|-------------------------|-------------|
| Платежные поручения                                                | Письма                   |                                                                                                    |                  | 4 Использова       | ть шаблон 👖 Сохра       | нить шаблон |
| Периодические перевода                                             | ы                        |                                                                                                    |                  | -                  | <u> </u>                |             |
| 🖙 Письма                                                           | Фирма                    | ИП ИВАНОВ ИВА                                                                                                    | Н ИВАНОВИЧ       |                    |                         |             |
| <ul> <li>Заявка на получение/</li> </ul>                           | Направление              | эдо                                                                                                    | *                | Получатель         | Депозиты                | *           |
| доставку наличных                                                  |                          | •••••••••                                                                                                    |                  |                    | ·····                   |             |
| <ul> <li>Запрос на изменение/<br/>уточнение реквизитов</li> </ul>  | Тема                     |                                                                                                    |                  |                    |                         |             |
| Заявка на взнос наличны<br>на расчетный счет                       | их Текст сообщ           | 9HN8                                                                                                    |                  |                    |                         |             |
| Предварительный заказ<br>наличности для выдачи г<br>денежному чеку | по                       |                                                                                                    |                  |                    |                         | ĥ           |
| 👒 Заявления об акцепте                                             | Загрузить                | Общий объем                                                                                                    | файлов должан бе | ғг⊨ на более 50 МБ | и соответствовать форма | пу          |
| 😔 Подтверждение сделки                                             | our py sinte             | doc, docx, pd                                                                                                    |                  |                    |                         |             |
| 🗐 Выписки и отчеты                                                 | Загружено О Бай          | и из 50.МБ                                                                                                    |                  |                    |                         |             |
|                                                                    | The second second second | and the second second se | Constants        |                    |                         |             |

- Шаг 3. Укажите тему письма и текст сообщения.
- Шаг 4. Нажмите кнопку «Загрузить» и прикрепите документы, полученные от банка, в формате .doc, .docx, .pdf (архив прикреплять нельзя). Количество отправляемых документов должно соответствовать количеству полученных в архиве от банка.
- Шаг 5. Нажмите «Подписать и отправить».

После успешного получения пакета документов банком статус сообщения изменится на «Принят банком к рассмотрению».

Если статус сообщения был изменен на «Отказано банком», то это означает, что банк отозвал этот пакет документов. Возможные причины статуса «Отказано банком»:

- Не были приложены все файлы архива или файлы были изменены (необходимо загрузить исходный полный пакет документов, полученных от банка).
- Пакет документов отправлен повторно (идентичный пакет документов был получен банком ранее).
- У лица, подписавшего письмо, нет полномочий на совершение сделок с банком.
- Не соблюдены условия договора об использовании системы «Ваш банк онлайн».

#### Отказ от подписания со стороны клиента

Если вы не согласны с содержанием полученных документов или у вас появились вопросы, обратитесь к вашему менеджеру.

### Получение документов, подписанных со стороны банка

Эти шаги доступны только в случае, если проект договора был принят банком в полном объеме:

- Шаг 1. В разделе «Документы» → «Письма» найдите документ в статусе «Новый» с соответствующей темой письма (например, «Итоговый пакет документов») от подразделения, в которое был отправлен пакет документов (например, «Депозиты»).
- Шаг 2. Нажмите на иконку в столбце «Файл» и скачайте вложение. В архиве содержатся документы в формате .pdf, файлы открепленной подписи банка и подписи уполномоченного лица клиента (количество файлов подписи будет соответствовать количеству документов).

### Получение пакета документов банка через раздел «Электронный документооборот» → «Документы»

В разделе «Электронный документооборот» → «Документы» осуществляется подписание кредитнообеспечительной документации (КОД), кроме договоров (соглашений) по размещению денежных средств в депозит в целях обеспечения по кредитной сделке.

### Получение пакета документов банка

- Шаг 1. Зайдите в ВБО в раздел «Электронный документооборот» и выберите подраздел «Документы».
- Шаг 2. В подразделе «Документы»:
  - Найдите отправленный на подписание пакет документов по номеру договора в статусе «Новый» от отправителя «ПАО МКБ, менеджер кредитного сопровождения».
  - Нажмите на текст в столбце «Тип документа» (например, «Кредитная сделка») и перейдите на экранную форму «Запрос на подписание документов».

| <ul> <li>Электронноберст</li> <li>Декриппы</li> </ul> | (carear) | ) inclusio   |                        | (solure)   passe | ger ( in |   |                         |       |            |                                     |                                                 |        |
|-------------------------------------------------------|----------|--------------|------------------------|------------------|----------|---|-------------------------|-------|------------|-------------------------------------|-------------------------------------------------|--------|
| E VEFYTE H CIDEHCE                                    | Элект    | ронный,      | рокуме                 | нтоеберет        |          |   |                         |       |            |                                     |                                                 |        |
| 🗵 Странки                                             | Des.     |              | 1 24,913               | C21 (1) (+ 29.1  | 2021 123 |   |                         |       |            |                                     |                                                 |        |
| 🗅 инносни                                             | transc   |              | (holina)<br>(holina) r | any i dentri '   |          |   |                         |       |            |                                     |                                                 |        |
| Понокон детен-соротан                                 | Tet pe   | 11010        | heim                   | e teles          |          |   |                         |       |            |                                     |                                                 |        |
| 🖂 Карлиралияные карли                                 |          |              |                        |                  |          |   |                         |       |            |                                     |                                                 |        |
| Takonstease xaptu                                     | Do 1     |              |                        |                  |          |   |                         |       |            |                                     |                                                 |        |
| В Личний кабенет<br>алиопито контрыти                 | torest   | In several 1 |                        |                  |          |   |                         |       |            |                                     |                                                 |        |
| ()) increase                                          |          | -            | Bel'                   | data sances      | -        | - | Тип                     | Horea | Arra       | Carro                               | Disparates                                      | BORNER |
| III Dessarts                                          | 0        | -            |                        | 15.11.2021       | 24       |   | Novenia                 |       | 28.11.2021 | Honard                              | RNO FIEL, anangano apaga baran                  | 61     |
| Construction Carrier                                  |          |              |                        | 25.11.2021       | IJ       |   | Sources                 |       | 25.11.2023 | themanit                            | RAD FIRE, an experte spegartitoro               | -61    |
| 3арглалын пронят                                      | 0        |              |                        | 15.11.2021       | 12       |   | Excention Courses       |       | A11.821    | Devenue and Gaugest                 | BAO FIRE, emergines apagarboro empressionen     | -      |
| Concentrates                                          |          |              |                        | 25.11.2021       | 18       |   | Scoresia<br>Carrel      |       | 25.11.2021 | Отналино наченитом                  | BAO PIKE, weregoog apoprisons                   | .61    |
| (i), Cripano-even escholomourer                       | 0        |              |                        | 15.11.2021       | 80       |   | SOCIECIES IN CONTRACTOR |       | 25.11.2021 |                                     | Пастика, жилерика конритести<br>попредокружит   | . 10   |
| []] Networks                                          | 0        |              |                        | 15.11.2021       |          |   | Rocceroum<br>Caureo     |       | 25.11.2021 | Banner Gormen a<br>Bacto-strategies | Выс либ, нождало кондитикт                      | -      |
| О Теонодавроов                                        | 0        |              |                        | 25.11.2021       |          |   | Annexa and              |       | 25.11.2021 | Denest Sutners a                    | RMO TRAS, meaning on another local              |        |
|                                                       |          |              |                        | 24.11.2021       | 1        |   | Sourcess<br>Gauges      |       | 24.31.2023 | Downstann Genson                    | ВАО РВБ, жентрихе краратеного<br>сопревонурская | - 61   |
|                                                       | 0        |              |                        | 811.8021         |          |   | Represent<br>Cristeria  |       | 26.11.2021 | Downe and Gaussia                   | ПАО РЕЕ, иннідиля кондитиото,<br>сопревожужни   |        |
|                                                       |          |              |                        | 14.11.2021       | 5        |   | Saturnie<br>Gateri      |       | 24.11.2021 | Понтовляет болесня                  | ПАО РИВ, историка предилисто<br>сопременания    | ēl     |
|                                                       | 0        | -            |                        | 14.11.2021       |          |   | Solvenue<br>Chichu      |       | 23.11.2021 | HOMOREAGE GARRON                    | ПЗО НКБ, иннернор крадитного<br>сопременуемия   | 1      |

• В открывшейся форме «Запрос на подписание документов» скачайте архив КОД, нажав «Скачать все файлы», чтобы предварительно ознакомиться с ней перед подписанием.

| Эликтронный<br>докумантооборог<br>н Докуманты             | (manage / description)             | A privile in | ologier Ald <u>gemmerie</u> ) | territ is his | Parta-se 200/me-Pa     |            |                  |                  |             |  |
|-----------------------------------------------------------|------------------------------------|--------------|-------------------------------|---------------|------------------------|------------|------------------|------------------|-------------|--|
| 30 Услугии сервисы                                        | Запрос на по                       | одписа       | ние документ                  | 00            |                        |            |                  |                  |             |  |
| 🗐 Сирахии                                                 | Информация                         | 0 0006       | щении                         |               |                        |            |                  |                  |             |  |
| СЭ Инкассация                                             | Тип                                | 9            | Соглашение                    |               | Нонер                  | 14         | Дата 2511.2      | 021              |             |  |
| 📴 Поножен детан-сирозан                                   | Статус сообщени                    | ня []        | Новий                         |               | Онхяда                 | иет подпис | ання до          |                  |             |  |
| 🔚 Корпоратионые нарты 🔹                                   | Информация                         | осдел        | ĸe                            |               |                        |            |                  |                  |             |  |
| Танонение карты     Личней кабинат     валютьего неытропп | Тип сделки<br>Номер сделки         | 9            | Сродитнав Сдолка              |               | Кемпания<br>Дата закля | занана 2   | 211,2021         |                  |             |  |
| [3] FX-online                                             | сумна сделия                       |              |                               | EUS           | срек дийст             | RNEC 3     | 2412021 no (     | 25.12.2021       | 1           |  |
| 🗇 Депозиты                                                | Уполномочен                        | ные ли       | ца и информац                 | ия о подг     | писании                |            |                  |                  |             |  |
| 36 Крединное и<br>документарные сделки                    | Конпания                           | 1            |                               |               |                        |            |                  |                  |             |  |
| 🛛 Зарплатный проент                                       | Со стороны Комп                    | пании        |                               |               |                        |            | Ожидают подл     | нсания           |             |  |
| Сансинассация                                             | Со стороны Банк                    | a            |                               |               |                        |            | Ожнанет подл     | исания           |             |  |
| 🖉 Справочная информация                                   | Коннонтарий                        | - 1          |                               |               |                        |            |                  |                  |             |  |
| Настройки                                                 |                                    |              |                               |               |                        |            |                  |                  |             |  |
| Пехноддержая                                              | Тип документа                      | tioAn J      | киунента                      |               |                        | Стетус     | Ответ<br>получен | Подгись<br>банка | Коннентарий |  |
|                                                           | Договор эсновного<br>обязательства | 0-           | нылынан нод                   |               |                        | HOOM       |                  |                  |             |  |
|                                                           | Подлисать и от                     | править      | Ворнуть на до                 | ymolee        | Скачать все (          | райлы      |                  |                  |             |  |

### Подписание и отправка документов в банк

Шаг 1. В разделе «Электронный документооборот» → «Документы» найдите документ по номеру договора в статусе «Новый». Нажмите на текст в столбце «Тип документа» (например, «Кредитная сделка») и перейдите на экранную форму «Запрос на подписание документов».

В экранной форме «Запрос на подписание документов» нажмите на кнопку «Подписать и отправить».

Шаг 2. После отправки подписанного электронной подписью (ЭП) пакета документов в банк статус запроса в разделе «Документы» изменится на «Принят банком к рассмотрению».

После получения подписанных документов банк проверит их повторно, зарегистрирует и подпишет со своей стороны, после чего направит вам обратно через ВБО.

#### Отказ от подписания со стороны клиента

Шаг 1. Вы можете вернуть пакет КОД на доработку, если обнаружили ошибку или передумали его подписывать. Для этого в разделе «Запрос на подписание документов» выберите действие «Вернуть на доработку».

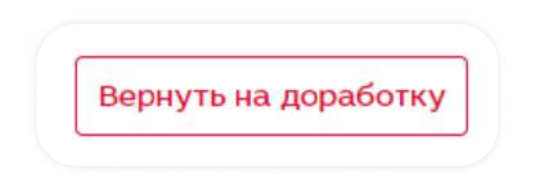

- Шаг 2. При выборе этого действия укажите в поле «Комментарий» причину отправки КОД на доработку и нажмите «Продолжить».
- Шаг 3. После того как пакет КОД будет отправлен в банк на доработку, статус запроса должен измениться на «Отказано клиентом».

### Получение документов, подписанных со стороны банка

Следующие шаги доступны только в случае, если проект договора принят в полном объеме и отправлен в банк:

- Шаг1. В разделе «Электронный документооборот» → «Документы» найдите документ в статусе «Подписано банком». Нажмите на текст в столбце «Тип документа» (например, «Кредитная сделка»).
- Шаг 2. В столбце «Тип документа» нажмите на текст «Кредитная сделка».

В блоке «Уполномоченные лица и информация о подписании» вы увидите информацию об электронном подписании с вашей стороны и со стороны банка, а также дату и время подписания пакета документов.

| Личный кабинет<br>инвестора                          | frame / tourpoord )               | presentation / <u>Apprentia</u> / tank | to the Paught | cases group-ton |                        |             |                     |
|------------------------------------------------------|-----------------------------------|----------------------------------------|---------------|-----------------|------------------------|-------------|---------------------|
| 🗐 докуманты                                          | Запрос на под                     | писание документов                     |               |                 |                        |             |                     |
| 📳 Выписки и отнеты                                   | Mudoowause                        | coofingures                            |               |                 |                        |             |                     |
| <ul> <li>Электронный<br/>документособорот</li> </ul> | информация о                      | сосощении                              |               | 202000          |                        | region      |                     |
| Документы                                            | Тип                               | Соглашоние                             | _             | Номар 12        | Д:                     | 373 25.11.2 | 021                 |
| 8 0<br>0 0 Услуги и сереисы                          | Статус сообщания                  | Подписано банкон                       |               | Ожидает по      | длисания,              | до          |                     |
| 🗐 Справки                                            | Информация о                      | сделке                                 |               |                 |                        |             |                     |
| Инкассаций                                           | Тип сделни                        | Кредитная Сделка                       |               | Компания        |                        |             |                     |
| 🔓 Поножен детян-сиротан                              | Номер сделки                      |                                        |               | Дата заключени  | a 25.11.20             | 321         |                     |
| 📇 Корпоративные карты                                | сунма сделна                      | 123 123,00                             | RUR           | срок деествия с | 25.11.20               | 321 no      | 20.012022           |
| 📋 Таножонные карты                                   | Уполномоченн                      | ые лица и информация с                 | подпи         | сании           |                        |             |                     |
| В личный кабинот<br>валютного конгроля               | Компания                          |                                        |               |                 |                        |             |                     |
| (s) FX-online                                        | Со стороны Компа                  |                                        |               |                 | flos                   | длясан      | 2511202114:49:47    |
| 💮 Депозиты                                           | Со стороны Банжа<br>Комментасий   |                                        |               |                 | De                     | дписая      | 25.11.2021 19:22:38 |
| % Кредитные и<br>документарные сделки                |                                   |                                        |               |                 |                        |             |                     |
| В зарплатный проект                                  |                                   |                                        |               |                 |                        | -           |                     |
| Самоникассация                                       | Тип докунента                     | Файл докунента                         |               | Статус          | получен                | банка       | Коннентарий         |
| С, Спраночные ниформацие                             | договор основноге<br>обюательства | 🗋 itat                                 |               | Подпесан        | 25.91.2028<br>91.25:50 | D           |                     |
| 🛞 Настройон                                          | Скачать все фай                   | 161                                    |               |                 |                        |             |                     |
| О техподаерека                                       |                                   |                                        |               |                 |                        |             |                     |

Шаг 3. В нижней части открывшейся формы нажмите «Скачать все файлы». Во вложении содержатся документы в формате .pdf, файлы открепленной подписи банка и подписи уполномоченного лица клиента (количество файлов подписи будет соответствовать количеству документов).

Если статус сообщения был изменен на «Отказано банком», то это означает, что банк отозвал этот пакет документов. Возможные причины статуса «Отказано банком»:

- Банк обнаружил ошибку в содержании.
- У лица, подписавшего КОД, нет полномочий на совершение кредитных сделок с банком.
- Не соблюдены условия договора об использовании системы «Ваш банк онлайн».

## Проверка подписей банка на документах, полученных через разделы «Письма» и «Электронный документооборот»

После получения подписанного с двух сторон пакета документов вы можете проверить подлинность электронной подписи банка на официальном сайте государственных услуг: gosuslugi.ru/pgu/eds.

Шаг 1. Проверка подлинности электронной подписи:

- Перейдите на сайт gosuslugi.ru/pgu/eds.
- Выберите способ подтверждения ЭП электронного документа: ЭП отсоединенная в формате PKCS#7.

- Загрузите файл документа и соответствующий ему файл подписи.
- Введите проверочный код с изображения и нажмите «Проверить».

| Constanting<br>Sector Action<br>Networks                                                                                                    |
|----------------------------------------------------------------------------------------------------|
| Territoria de la companya de la companya |
| <section-header><section-header><section-header><section-header><section-header><section-header><list-item><list-item><list-item><list-item><list-item><list-item><list-item><list-item><list-item><list-item><list-item><list-item><list-item><list-item><list-item></list-item></list-item></list-item></list-item></list-item></list-item></list-item></list-item></list-item></list-item></list-item></list-item></list-item></list-item></list-item></section-header></section-header></section-header></section-header></section-header></section-header>                                                                                                    |
| 4403_ (HEE)                                                                                                    |

Шаг 2. Если подпись верна, в системе появится информация:

| 1: ВЕРНА<br>атус сертификата подписи: ДЕЙСТВИТЕЛЕН, сертификат выдан аккредитованным удостоверяющим центром<br>делец : XXX<br>атель: ЗАО «Национальный удостоверяющий центр», ЗАО «Национальный удостоверяющий центр», ул.<br>амоторная д. 8A стр. 5, Москва, 77 г. Москва, RU, 007722766598, 1127746036494 |                                     | Подлинность документа ПОДТВЕРЖДЕНА                                                                                                    |
|----------------------------------------------------------------------------------------------------|-------------------------------------|----------------------------------------------------------------------------------------------------|
| атус сертификата подписи: ДЕЙСТВИТЕЛЕН, сертификат выдан аккредитованным удостоверяющим центром<br>делец : XXX<br>атель: ЗАО «Национальный удостоверяющий центр», ЗАО «Национальный удостоверяющий центр», ул.<br>амоторная\ д. 8A стр. 5, Москва, 77 г. Москва, RU, 007722766598, 1127746036494            | T 1: BEPHA                          |                                                                                                    |
| делец : XXX<br>атель: ЗАО «Национальный удостоверяющий центр», ЗАО «Национальный удостоверяющий центр», ул.<br>амоторная д. 8A стр. 5, Москва, 77 г. Москва, RU, 007722766598, 1127746036494                                                                                                    | Cmamyc cepn                         | пификата подписи: ДЕЙСТВИТЕЛЕН, сертификат выдан аккредитованным удостоверяющим центром                                                                       |
| атель: ЗАО «Национальный удостоверяющий центр», ЗАО «Национальный удостоверяющий центр», ул.<br>амоторная д. 8A стр. 5, Москва, 77 г. Москва, RU, 007722766598, 1127746036494                                                                                                    | Зладелец : Х                        | xx                                                                                                    |
|                                                                                                    | <b>іздатель:</b> ЗА<br>Авиамоторна: | IO «Национальный удостоверяющий центр», ЗАО «Национальный удостоверяющий центр», ул.<br>я д. 8A стр. 5, Москва, 77 г. Москва, RU, 007722766598, 1127746036494 |
| ствителен: с 2020.01.14 по 2021.01.14                                                                                                    | Іействител                          | om: c 2020 01.14 no 2021.01.14                                                                                                    |
|                                                                                                    |                                     |                                                                                                    |

Шаг 3. Если подлинность подписи не подтверждена, то вы увидите сообщение:

|                          | Подлинность документа НЕ ПОДТВЕРЖДЕНА                           |  |
|--------------------------|-----------------------------------------------------------------|--|
| ЭП 1: ВЕРНА              |                                                                 |  |
| Статус сертифик          | а <b>та подписи:</b> Сертификат был выдан не аккредитованным УЦ |  |
| Владелец : МИХАЙ         | ПОВ ВАСИЛИЙ АНДРЕЕВИЧ, МИХАЙПОВ ВАСИЛИЙ АНДРЕЕВИЧ, Москва г, RU |  |
| <b>Издатель:</b> МКВ-СR  | T2-GOST, mcb, ru                                                |  |
| <b>Действителен:</b> с 2 | 2020.02.28 по 2021.02.27                                        |  |